# 配置CUCM專用線路自動振鈴(PLAR)

目錄 簡介 必要條件 需求 <u>採用元件</u> 相關產品 設定步驟 <u>SCCP PLAR配置</u> 步驟 1.為PLAR目標建立分割槽 步驟 2.建立新的CSS 步驟 3.建立翻譯模式 步驟 4.為PLAR電話分配所需的呼叫搜尋空間 SIP PLAR配置 步驟 1.建立SIP PLAR撥號規則 步驟 2.建立新陣列 步驟 3.將規則分配給SIP電話

<u>驗證</u>

簡介

本文檔介紹如何使用思科統一通訊管理器(CUCM)為PLAR或熱撥號配置思科IP電話。

## 必要條件

需求

思科建議您瞭解以下主題:

- 思科整合通訊管理員(CUCM)
- 呼叫搜尋空間(CSS)
- 分割槽(PT)
- 轉換模式
- 作業階段啟始通訊協定(SIP)撥號規則

採用元件

本文中的資訊是根據特定實驗室環境內的裝置所建立。文中使用到的所有裝置皆從已清除(預設))的組態來啟動。如果您的網路運作中,請確保您瞭解任何指令可能造成的影響。

• CUCM 10.5

• 瘦客戶端控制協定(SCCP)和SIP電話向CUCM註冊

本文中的資訊是根據特定實驗室環境內的裝置所建立。文中使用到的所有裝置皆從已清除(預設))的組態來啟動。如果您的網路處於活動狀態,請確保您瞭解所有更改的潛在影響。

#### 相關產品

本文件也適用於以下硬體和軟體版本:

• CUCM 8.X/9.X/11.X/12.X/14.X

## 設定步驟

#### SCCP PLAR配置

為了允許電話在IP電話摘機時自動撥打預配置的電話號碼,CSS配置了一個分割槽,該分割槽包含 帶有空白轉換模式字串的轉換模式。這將導致Cisco Call Manager立即與此模式匹配。然後,轉換 模式將無被叫號碼轉換為呼叫送達的目標號碼(熱撥號)。

✤ 注意:由於為PLAR配置的電話號碼(DN)在摘機時撥打預配置的號碼,因此您不能使用PLAR DN撥打任何其他號碼。例如,這是飯店大堂的典型配置。

步驟 1.為PLAR目標建立分割槽

導航到呼叫路由>類控制>分割槽,然後增加新分割槽。輸入所需的詳細資訊並按一下Insert。

| i urtition                                                                           | Conniguration                                                                                                    |                               |
|--------------------------------------------------------------------------------------|----------------------------------------------------------------------------------------------------|-------------------------------|
| Save                                                                                 |                                                                                                    |                               |
| -Status -                                                                            |                                                                                                    |                               |
| (i) Stat                                                                             | tus: Ready                                                                                                    |                               |
| - Partition                                                                          | n Information                                                                                                    |                               |
| To enter i<br>names ar<br>character<br>is not ent<br><< part<br>CiscoPal<br>DallasPa | multiple partitions, use one line for each partition entry. You can enter up to 75 partitions; th nd descriptions can have up to a total of 1475 characters. The partition name cannot exceed rs. Use a comma (',') to separate the partition name and description on each line. If a descriptered, Cisco Unified Communications Manager uses the partition name as the description. For titionName >> , << description >> urtition, Cisco employee partition artition | e<br>50<br>tion<br>• example: |
| Name*                                                                                | to1611, Plar To 1611                                                                                                    |                               |
|                                                                                      |                                                                                                    |                               |
|                                                                                      |                                                                                                    |                               |
|                                                                                      |                                                                                                    |                               |
|                                                                                      |                                                                                                    |                               |
|                                                                                      |                                                                                                    |                               |
|                                                                                      |                                                                                                    |                               |
|                                                                                      |                                                                                                    |                               |
| Save                                                                                 |                                                                                                    |                               |

----

步驟 2.建立新的CSS

導航到呼叫路由>類控制>呼叫搜尋空間,然後按一下增加新呼叫搜尋空間。

| System 👻 🕻   | Call Routing | ▼ Media Resources ▼     | Advanced Features 🔻    | Device 🔻 | Application - | User Managemen |
|--------------|--------------|-------------------------|------------------------|----------|---------------|----------------|
| Calling Sea  | rch Spac     | e Configuration         |                        |          |               |                |
| Save         | X Delete     | Copy 🕂 Add 1            | New                    |          |               |                |
| ┌ Status —   |              |                         |                        |          |               |                |
| (i) Status   | : Ready      |                         |                        |          |               |                |
| Calling Sea  | arch Spac    | e Information           |                        |          |               |                |
| Name*        | PlarTo116    | 1                       |                        |          |               |                |
| Description  | Plar to 11   | 61 DN                   |                        |          |               |                |
| L            |              |                         |                        |          |               |                |
| Route Part   | itions for   | this Calling Search Sp  | ace                    |          |               |                |
| Available Pa | artitions**  | Directory URI           |                        |          | *             |                |
|              |              | Global Learned E164 Nu  | umbers                 |          |               |                |
|              |              | Global Learned E164 Pa  | itterns<br>ise Numbers |          |               |                |
|              |              | Global Learned Enterpri | se Patterns            |          | *             |                |
|              |              | ¥.                      | ^                      |          |               |                |
| Selected Pa  | rtitions     | to1161                  |                        |          |               |                |
|              |              |                         |                        |          | *             |                |
|              |              |                         |                        |          | ^             |                |
|              |              |                         |                        |          | Y             |                |

步驟 3.建立翻譯模式

導航到呼叫路由>轉換模式,然後按一下增加新轉換模式。選擇先前在步驟1和步驟2中建立的所需 分割槽名稱和CSS。最後,在被叫方轉換掩碼下輸入PLAR目標號碼。按一下Insert。

💊 註:確保「轉換模式」欄位留空。

| Status                                                |                                        |  |  |  |  |
|-------------------------------------------------------|----------------------------------------|--|--|--|--|
| i Status: Ready                                       |                                        |  |  |  |  |
| Pattern Definition                                    |                                        |  |  |  |  |
| Translation Pattern                                   |                                        |  |  |  |  |
| Partition                                             | to1161 V                               |  |  |  |  |
| Description                                           |                                        |  |  |  |  |
| Numbering Plan                                        | < None > V                             |  |  |  |  |
| Route Filter                                          | < None >                               |  |  |  |  |
| MLPP Precedence*                                      | Default                                |  |  |  |  |
| Resource Priority Namespace Network Domain            | < None > V                             |  |  |  |  |
| Route Class*                                          | Default                                |  |  |  |  |
| Calling Search Space                                  | Phones V                               |  |  |  |  |
| Use Originator's Calling Search Space                 |                                        |  |  |  |  |
| External Call Control Profile                         | External Call Control Profile < None > |  |  |  |  |
| Route Option                                          | Route this pattern                     |  |  |  |  |
|                                                       | O Block this pattern No Error v        |  |  |  |  |
| Provide Outside Dial Tone                             |                                        |  |  |  |  |
| Urgent Priority                                       |                                        |  |  |  |  |
| Do Not Wait For Interdigit Timeout On Subsequent Hops |                                        |  |  |  |  |
| Route Next Hop By Calling Party Number                |                                        |  |  |  |  |
| Calling Party Transformations                         |                                        |  |  |  |  |
| Use Calling Party's External Phone Number Mask        |                                        |  |  |  |  |
| Calling Party Transform Mask                          |                                        |  |  |  |  |
| Prefix Digits (Outgoing Calls)                        |                                        |  |  |  |  |
| Calling Line ID Presentation* Default                 |                                        |  |  |  |  |
| Calling Name Presentation* Default                    | ~                                      |  |  |  |  |
| Calling Party Number Type* Cisco CallMan              | ager v                                 |  |  |  |  |
| Calling Party Numbering Plan* Cisco CallMan           | ager v                                 |  |  |  |  |
|                                                       |                                        |  |  |  |  |

✤ 註:此示例背後的設計基於DN 1161。1161是PLAR的目標,但此配置可以確保1161可以從任 何其他電話獲得呼叫。

轉換模式的第一個擷取畫面中使用的CSS可以存取目標DN分割區。

步驟4.為PLAR電話分配所需的呼叫搜尋空間

- 導航到裝置 > Phone。
- 按一下Find以在Cisco Unified Communications Manager中查詢所有已註冊的IP電話
- 選擇PLAR電話,並選擇DN to PLAR。
- 將CSS指派給PLAR的DN。

| Image: Sector I and the Mathematical And Sector Provide Sector Provide Sector P                                | Save       ★ Delete       Copy       ▲ Reset       ▲ Apply Config       C         Itatus       Itatus       Itatus       Produ       Produ       Device         Status: Ready       Image: Status: Ready       Image: Status: Ready       Produ       Device       Produ       Device         1       Image: Line [1] - 1054 (no partition)       Image: Reset       Produ       Device       Produ       Device       Real-ti       Regist       Regist       Device       Regist       Regist       Device       Config       Config       C                                                                                                    | Add New Type Cisco 7942 Protocol: SCCP ime Device Status Tration: Registered with C kddress: 10.201.192.52 Load ID: SCP42.9-42-15 load Status: None Information rice is Active rice is trusted ddress* tion                                                       | isco Unified Communications Manager josevil-105      |                                  |                      |  |
|----------------------------------------------------------------------------------------------------|----------------------------------------------------------------------------------------------------|----------------------------------------------------------------------------------------------------|------------------------------------------------------|----------------------------------|----------------------|--|
| Image: State of the state of the state                                | sociation  Modify Button Items  sociation  Modify Button Items  multise [1] - 1054 (no partition)  multise [2] - Add a new DN  Add a new SURL  Gall Add a new SURL  Gall Add a new SLF Directed Call Park Call Park Call Park Call Park Call Park Call Park Call Park Call Park Call Park Call Park Call Conference List Conference Device Comm Phone Softwar Phone Softwar Phone Phone Phon | Type<br>Ct Type: Cisco 7942<br>s Protocol: SCCP<br>ime Device Status<br>me Device Status<br>me Device Status<br>todartss: 10.201.192.57<br>Load ID: SCCP42.9-4-2-15<br>load Status: None<br>s Information<br>vice is Active<br>vice is trusted<br>ddress*<br>tion | isco Unified Communications Manager josevil-105      |                                  |                      |  |
| Minimum         Start         Minimum         Minimum                                                                                                    | Sociation  Modify Button Items  sociation  Modify Button Items  mathematical action  Modify Button Items  mathematical action  mathematical action  mathemat | Type Cisco 7942<br>ct Type: Cisco 7942<br>Protocol: SCCP<br>ime Device Status<br>me Device Status<br>me Device Status<br>todarts: 10.201.192.57<br>Load ID: SCCP42.9-42-15<br>load Status: None<br>Information<br>vice is Active<br>vice is trusted<br>ddress*    | isco Unified Communications Manager josevil-105      |                                  |                      |  |
| Interview       Interview       Interview       Interview       Interview         Interview       Interview       Interview       Interview       Interview         Interview       Interview       Interview       Interview       Interview         Interview       Interview       Interview       Interview       Interview         Interview       Interview       Interview       Interview       Interview         Interview       Interview       Interview       Interview       Interview       Interview         Interview       Interview                                                                                                    | sociation Modify Button Items Produ Device Produ Device Produ Device Produ Device Produ Device Produ Device Produ Device Produ Device Produ Device Produ Device Produ Device Produ Device Call Park Call Park Call Park Call Pickup Call Park Call Pickup Conference Device Produ Device Produ Device Device Produ Device Produ Device Produ Device Produ Device Produ Device Produ Device Produ Device Produ Device Produ Device Produ Produ Pr | Type Cisco 7942 Protocol: SCCP ime Device Status ration: Registered with 0 kddress: 10.201.192.52 Load ID: SCCP42.9-4-2-15 load Status: None Information rice is Active rice is trusted ddress* tion                                                              | isco Unified Communications Manager josevil-105      |                                  |                      |  |
| Backline       Marky Buttern James         Image: Discrete Data Statistical Topics Statistical Statistical Statisti Statisti Statisti Statistical Statistical Statistical Statistic                                                                   | Sociation       Phone         Modify Button Items       Produ         Image: Sociation       Produ         Image: Sociation       Production         Image: Sociation       Production         Image: Sociation       Production         Image: Sociation       Production         Image: Sociation       Production         Image: Sociation       Production         Image: Sociation       Production         Image: Sociation       Production         Image: Sociation       Pro                                                                                                    | Type Cisco 7942 Protocol: SCCP ime Device Status tration: Registered with C tddress: 10.201.192.52 Load ID: SCCP42.9-4-2-15 load Status: None Information rice is Active rice is Active rice is trusted ddress* tion                                              | isco Unified Communications Manager Josevil-105<br>; |                                  |                      |  |
| Image: Add Line data data data data data data data dat                                                                                                    | Image: Point Rems     Device       Image: Point Rems     Device       Image: Point Rems     Real-tit       Image: Point Rems     Real-tit       Image: Point Rems     Real-tit       Image: Point Rems     Real-tit       Image: Point Rems     Real-tit       Image: Point Rems     Real-tit       Image: Point Rems     Real-tit       Image: Point Rems     Point Rems       Image: Point Rems     Point Rems       Image: Point Rems <td>Protocol: SCCP ime Device Status tration: Registered with C kddress: 10.201.192.52 Load ID: SCCP4.9.9-4-2-15 load Status: None Information vice is Active vice is Active ddress* tion</td> <td>isco Unified Communications Manager Josevil-105<br/>;</td> <td></td> <td></td> <td></td>                                                                                                    | Protocol: SCCP ime Device Status tration: Registered with C kddress: 10.201.192.52 Load ID: SCCP4.9.9-4-2-15 load Status: None Information vice is Active vice is Active ddress* tion                                                                             | isco Unified Communications Manager Josevil-105<br>; |                                  |                      |  |
| Image: Description factored factored            | Image: Unassigned Associated Items     Real-til       Image: Unassigned Associated Items     Regist       Image: Unassigned Associated Items     Regist       Image: Unassigned Associated Items     Ipva A       Image: Unassigned Associated Items     Ipva A       Image: Unassigned Associated Items                                                                                                    | ime Device Status tration: Registered with C ddress: 10.201.192.52 Load ID: SCCP42.9-4-2-15 load Status: None Information vice is Active vice is fursted ddress* tion                                                                                             | isco Unified Communications Manager josevil-105<br>; |                                  |                      |  |
| Implementation   Implementation   Impl                                                                                                    | emittine [2] - Add a new DN     Registi       IPv4 A     Add a new SURL       Comparing Add a new SURL     Downl       Comparing Add a new SUR     Downl       Call Back     IPv4 A       Call Park     Descrip       Call Park     Descrip       Call Park     Descrip       Call Call Conference List     Descrip       1     Conference       2     Do Not Disturb       3     End Call       4     Forward All                                                                                                    | ration: Registered with (<br>kddress: 10.201.192.57<br>Load ID: SCCP42.9-4-2-15<br>load Status: None<br>e Information<br>vice is Active<br>vice is trusted<br>ddress*                                                                                             | isco Unified Communications Manager josevil-105      |                                  |                      |  |
| Wet was used by   Wet was used 50   Wet was used 50 <td>Add a new SURL     Active       Geg Add a new BLE SD     Downl       Geg Add a new BLE Directed Call Park     If Device       Call Back     If Device       Call Park     Descrip       Call Pickup     Descrip       D Conference List     Device       1 Conference     Comm       2 Do Not Disturb     Pione       3 End Call     Softker</td> <td>Load ID: SCCP42.9-4-2-19<br/>load Status: None<br/>b Information<br/>vice is Active<br/>vice is trusted<br/>ddress<sup>*</sup></td> <td>;<br/></td> <td></td> <td></td> <td></td>                                                                                                    | Add a new SURL     Active       Geg Add a new BLE SD     Downl       Geg Add a new BLE Directed Call Park     If Device       Call Back     If Device       Call Park     Descrip       Call Pickup     Descrip       D Conference List     Device       1 Conference     Comm       2 Do Not Disturb     Pione       3 End Call     Softker                                                                                                    | Load ID: SCCP42.9-4-2-19<br>load Status: None<br>b Information<br>vice is Active<br>vice is trusted<br>ddress <sup>*</sup>                                                                                                    | ;<br>                                                |                                  |                      |  |
| Windows Status   Windows Status   Wind                                                                                                    | Add a new BLE SD     Device       Add a new SD     Device       Call Back     Descrip       Call Park     Descrip       Call Pickup     Descrip       D Conference List     Device       1 Conference     Comm       2 Do Not Disturb     Pione       3 End Call     Softward All                                                                                                    | e Information<br>vice is Active<br>vice is trusted<br>ddress *                                                                                                    |                                                      |                                  |                      |  |
| Image: Service Sectors Service Sectors Sectors                                | Vegs Add a new SD     Perice       rmg Add a new BLF Directed Call Park     Image: Directed Call Park       Call Back     Image: Directed Call Park       Call Park     Descrip       Call Park     Descrip       D Conference List     Descrip       1 Conference     Comm       2 Do Not Disturb     Phone       3 End Call     Softker       4 Forward All     Comm                                                                                                    | Information<br>vice is Active<br>vice is trusted<br>ddress*<br>btion                                                                                                    |                                                      |                                  |                      |  |
| Window Control of Device from CTI                                                                                                    | CallBack CallBack CallPark CallPark CallPark CallPark CallPark CallPark CallPark CallPark CallPark CallPark CallPark CallPark CallConference Comm Comm Comm Softwar Finne Softwar Finne Softwar Call Call CallConference Comm Comm Comm Comm Comm Comm Comm Com                                                                                                    | vice is trusted<br>ddress*<br>otion                                                                                                    |                                                      |                                  |                      |  |
| Call Park   Call Park   Call Park   Contenses   Contenses <tr< td=""><td>Call Park MAC A.<br/>Call Pickup Descrip<br/>0 Conference List Device<br/>1 Conference Comm<br/>2 De Not Disturb Phone<br/>3 End Call Software<br/>4 Forward All Comm</td><td>ddress*<br/>otion</td><td></td><td></td><td></td><td></td></tr<>                                                                                                    | Call Park MAC A.<br>Call Pickup Descrip<br>0 Conference List Device<br>1 Conference Comm<br>2 De Not Disturb Phone<br>3 End Call Software<br>4 Forward All Comm                                                                                                    | ddress*<br>otion                                                                                                    |                                                      |                                  |                      |  |
| Coll Relation   Contranse Litt   Contranse Litt   Contr                                                                                                    | Call Pickup         Descrip           0         Conference List         Device           1         Conference         Comm           2         De Not Disturb         Phone           3         End Call         Softker           4         Forward All         Comm                                                                                                    | otion                                                                                                    | 108CCFE06150                                         |                                  |                      |  |
| Common Nation       Common Province Configuration       Common Province Configuration       Common Province Province Provinc                                                           | 2 Do Not Disturb<br>2 Do Not Disturb<br>3 End Call<br>4 Forward All<br>2 Comm                                                                                                    | Pool*                                                                                                    | Auto 1054                                            | Miaw Datails                     |                      |  |
| 2 b b to Button       Phone B daton Timpolate <sup>*</sup> Universal Doirs Timpolate B daton Timpolate B daton Layout       •         2 b For Call       Common Phone Profile       •       •       •         2 Forward All       Common Phone Profile       •       •       •         2 Save                                                                                                    | 2 Do Not Disturb Phone<br>3 End Call Softkey<br>4 Forward All Comm                                                                                                    | on Device Configuration                                                                                                    | < None >                                             | <ul> <li>View Details</li> </ul> |                      |  |
| Internet All       Internet Made Common Hunes Profile       Internet Made Common Hunes Profile         If Forward All       Calling Search Space       Internet Made Common Hunes Profile       Internet Made Common Hunes Profile         If Forward All       Calling Search Space       Internet Made Common Hunes Profile       Internet Made Common Hunes Profile       Internet Made Common Hunes Profile         If Forward All       Internet Made Common Hunes Profile       Internet Made Common Hunes Profile       Internet Made Common Hunes Profile       Internet Made Common Hunes Profile         If Save       Image Common Hunes Profile       Image Common Hunes Profile       Internet Made Common Hunes Profile       Internet Made Common Hunes Profile         If Save       Image Common Hunes Profile       Image Common Hunes Profile       Image Common Hunes Profile       Image Common Hunes Profile         If Save       Image Common Hunes Profile       Image Common Hunes Profile       Image Common Hunes Profile       Image Common Hunes Profile         If Common Hunes Profile       Image Common Hunes Profile       Image Common Hunes Profile       Image Common Hunes Profile       Image Common Hunes Profile         If Common Hunes Profile       Image Common Hunes Profile       Image Common Hunes Profile       Image Common Hunes Profile       Image Common Hunes Profile         If Common Hunes Profile       Image Common Hunes Profile       Image Common Hunes                                                                                                    | 4 Forward All Comme                                                                                                    | Button Template*                                                                                                    | Universal Device Template Button Layout              | •                                |                      |  |
| s Group Calleg Search Space  Calleg Search Space  Interctory Number Configuration  Status  Status  Status: Ready  Directory Number Information  Directory Number Information  Directory Number 1054  Conce >  Conce >  Con |                                                                                                    | on Phone Profile*                                                                                                    | < None ><br>Standard Common Phone Profile            | View Details                     |                      |  |
| irectory Number Configuration  Save  Delete Prove Provide Provide Pro | 5 Group Call Pickup Calling                                                                                                    | Search Space                                                                                                    | < None >                                             | •                                |                      |  |
| Directory Number Information<br>Directory Number* 1054<br>Noute Partition < None ><br>Description<br>Nerting Name<br>SCII Alerting Name<br>Sternal Call Control Profile < None ><br>Allow Control of Device from CTI<br>Issociated Devices<br>SEP108CCFE06150<br>Edit Device                                                                                                    | i) Status: Ready                                                                                                    |                                                                                                    |                                                      |                                  |                      |  |
| Directory Number <sup>*</sup> 1054<br>Route Partition < None > <ul> <li>None &gt;</li> <li>Description</li> <li>Alerting Name</li> <li>ASCII Alerting Name</li> <li>External Call Control Profile &lt; None &gt;</li> <li>✓ Allow Control of Device from CTI</li> </ul> Associated Devices SEP108CCFE06150 Edit Device                                                                                                    | Directory Number Information                                                                                                    |                                                                                                    |                                                      |                                  |                      |  |
| Route Partition < None >   Description   Alerting Name   ASCII Alerting Name   External Call Control Profile   < None >   ✓ Allow Control of Device from CTI   Associated Devices   SEP108CCFE06150                                                                                                    | Directory Number* 1054                                                                                                    |                                                                                                    |                                                      |                                  | Urgent Priority      |  |
| Description I I I I I I I I I I I I I I I I I I I                                                                                                    | Route Partition < No                                                                                                    | ne >                                                                                                    |                                                      | •                                |                      |  |
| Alerting Name ASCII Alerting Name External Call Control Profile < None >  Allow Control of Device from CTI Associated Devices SEP108CCFE06150 Edit Device                                                                                                    | Description                                                                                                    |                                                                                                    |                                                      |                                  |                      |  |
| ASCII Alerting Name External Call Control Profile < None >  Allow Control of Device from CTI Associated Devices SEP108CCFE06150  Edit Device Edit Device                                                                                                    | Alerting Name                                                                                                    |                                                                                                    |                                                      |                                  |                      |  |
| External Call Control Profile < None >   Allow Control of Device from CTI  Associated Devices SEP108CCFE06150 Edit Device                                                                                                    | ASCII Alerting Name                                                                                                    |                                                                                                    |                                                      |                                  |                      |  |
| Allow Control of Device from CTI Associated Devices     SEP108CCFE06150     Edit Device                                                                                                    | External Call Control Profile < No                                                                                                    | ne >                                                                                                    |                                                      | •                                |                      |  |
| Associated Devices SEP108CCFE06150                                                                                                    | Allow Control of Device from C                                                                                                    | TI                                                                                                    |                                                      |                                  |                      |  |
| Edit Device                                                                                                    | Associated Devices SEP10                                                                                                    | 08CCFE06150                                                                                                    |                                                      |                                  |                      |  |
| Edit Device                                                                                                    |                                                                                                    |                                                                                                    |                                                      |                                  | Edit Davica          |  |
|                                                                                                    |                                                                                                    |                                                                                                    |                                                      |                                  | Edit Device          |  |
| Edit Line Appearance                                                                                                    |                                                                                                    |                                                                                                    |                                                      |                                  | Edit Line Appearance |  |
| v                                                                                                    |                                                                                                    |                                                                                                    |                                                      | *                                |                      |  |
|                                                                                                    |                                                                                                    | ~~                                                                                                    |                                                      |                                  |                      |  |
| ~~                                                                                                    |                                                                                                    |                                                                                                    |                                                      |                                  |                      |  |
|                                                                                                    | Discosisto Devisor                                                                                                    |                                                                                                    |                                                      |                                  |                      |  |
| Dissociate Devices                                                                                                    | Dissociate Devices                                                                                                    |                                                                                                    |                                                      |                                  |                      |  |

Voice Mail Profile < None > (Choose <None> to use system default) Calling Search Space PlarTo1161 ۳ BLF Presence Group\* Standard Presence group ٠ User Hold MOH Audio Source ۲ < None > Network Hold MOH Audio Source < None > ۳ Auto Answer\* Auto Answer Off • Reject Anonymous Calls

◆ 注意:此配置示例在DN 1054到1161上建立了PLAR,但CSS配置為DN級別,這使得能夠將 另一個DN分配給電話上的不同按鈕,從而能夠從同一IP電話進行正常呼叫,而不影響PLAR功 能。

### SIP PLAR配置

步驟 1.建立SIP PLAR撥號規則

- 導航到呼叫路由>撥號規則> SIP撥號規則
- 按一下Add New。

#### 步驟 2.建立新陣列

- 增加模式說明。鍵入說明可啟動「新增圖樣」和「新增圖面」按鈕。
- 按一下Add Plar。

| 🔚 Save 🗶 Delete 🎦 Reset 🖉 Apply Config 🕂 Add New                 |  |
|------------------------------------------------------------------|--|
| _ Status                                                         |  |
| Update successful                                                |  |
| SIP Dial Rule Information                                        |  |
| Name* PlarTo1161                                                 |  |
| Description Plar for Button 2                                    |  |
| Dial Pattern 7940_7960_OTHER                                     |  |
| Pattern Information                                              |  |
| Description Delete Pattern Dial Parameter Value Delete Parameter |  |
| 1161 Button 7 2 Edit Parameter Delete Selected                   |  |
| Pattern   Add New Parameter                                      |  |
| Pattern Addition                                                 |  |
| Pattern Description Add Pattern Add Plar                         |  |
| Save Delete Reset Apply Confin Add New                           |  |

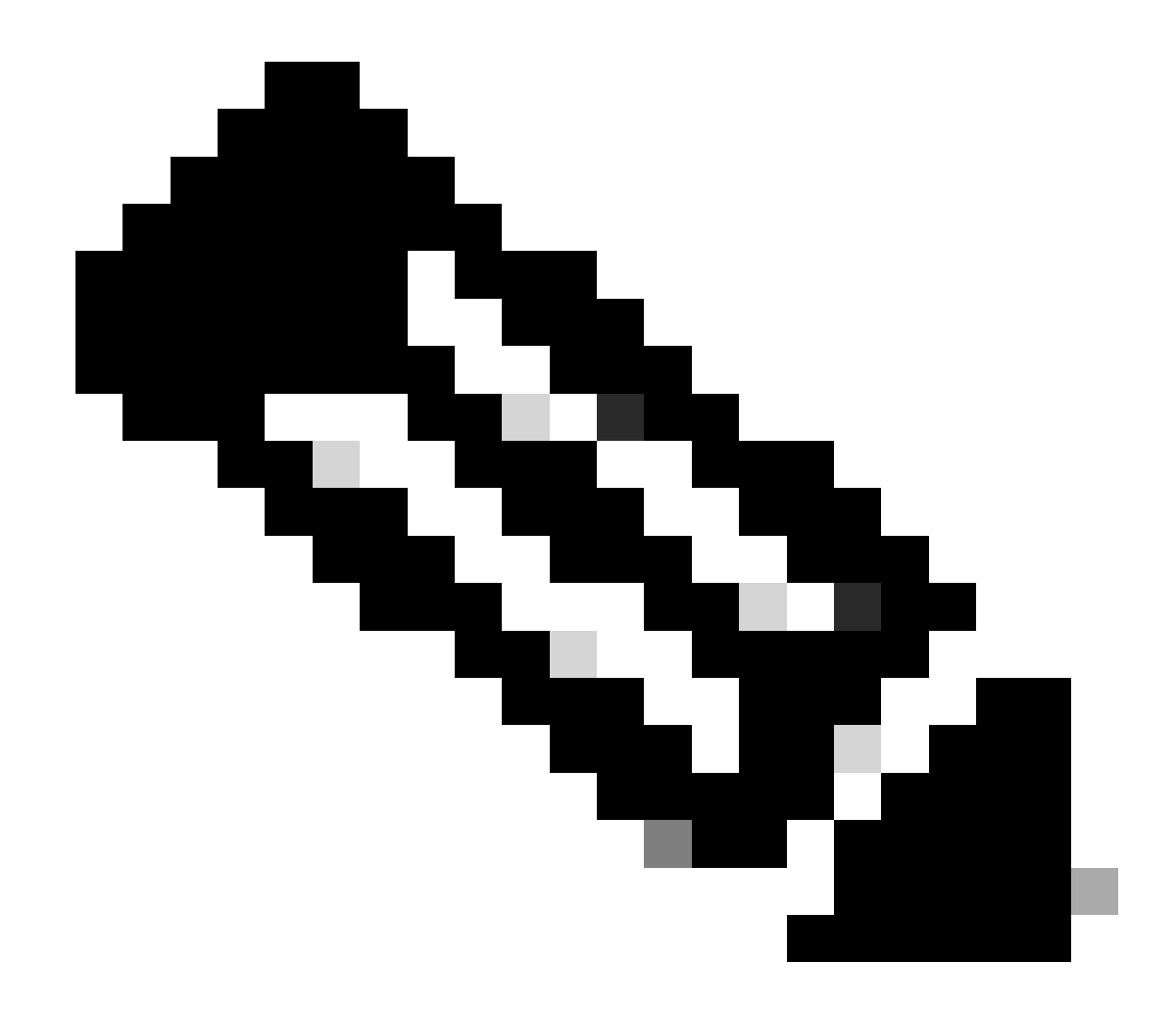

注意:如果這是單線路IP電話,請將「值」欄位設定為1。

💊 附註:說明欄位是選擇性的。

💊 註:「Dial Parameter」設定為「button」,以強制PLAR功能僅佔用裝置的1 DN。

💊 註:如果另一個按鈕或IP電話中需要PLAR,則需要建立另一個PLAR規則。

步驟 3.將規則分配給SIP電話

這僅在SIP電話上是必需的。

| Protocol Specific Information —  |                                              |   |              |
|----------------------------------|----------------------------------------------|---|--------------|
| Packet Capture Mode*             | None                                         | ٠ |              |
| Packet Capture Duration          | 0                                            |   |              |
| BLF Presence Group*              | Standard Presence group                      | • |              |
| SIP Dial Rules                   | PlarTo1161                                   | • |              |
| MTP Preferred Originating Codec* | 711ulaw                                      | Ŧ |              |
| Device Security Profile*         | Cisco 7942 - Standard SIP Non-Secure Profile | • |              |
| Rerouting Calling Search Space   | < None >                                     | • |              |
| SUBSCRIBE Calling Search Space   | < None >                                     | • |              |
| SIP Profile*                     | Standard SIP Profile                         | ٠ | View Details |
| Digest User                      | < None >                                     | ٠ |              |
| Media Termination Point Require  | ed                                           |   |              |
| Unattended Port                  |                                              |   |              |
| Require DTMF Reception           |                                              |   |              |

## 驗證

為了驗證配置是否正確執行,請摘機電話。電話自動撥打號碼1161。

#### 關於此翻譯

思科已使用電腦和人工技術翻譯本文件,讓全世界的使用者能夠以自己的語言理解支援內容。請注 意,即使是最佳機器翻譯,也不如專業譯者翻譯的內容準確。Cisco Systems, Inc. 對這些翻譯的準 確度概不負責,並建議一律查看原始英文文件(提供連結)。